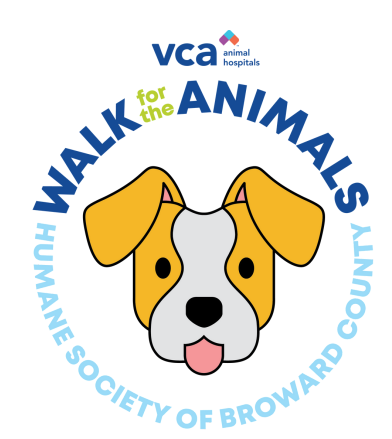

### Facebook Fundraiser Guide

Visit www.Walk4theAnimals.com. Log in on the top right hand side of the page with your info.

Once you are logged in hover over the My Fundraising Tools dropdown on the top right hand side of the page and click Fundraising Dashboard.

When you are on your Fundraising Dashboard scroll down toward the bottom of the page. Click Connect your fundraiser to Facebook.

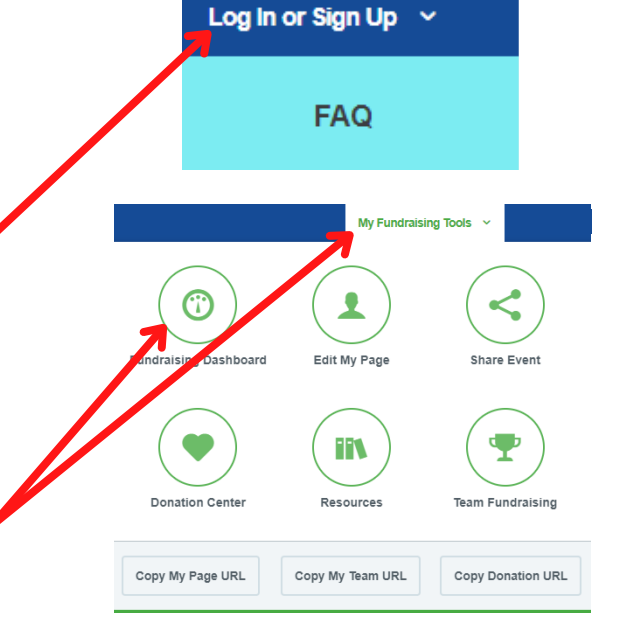

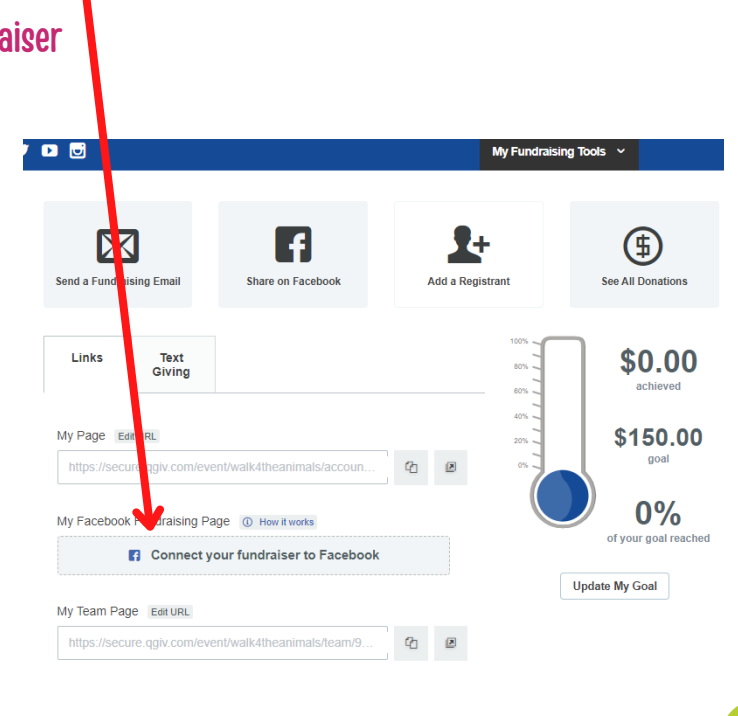

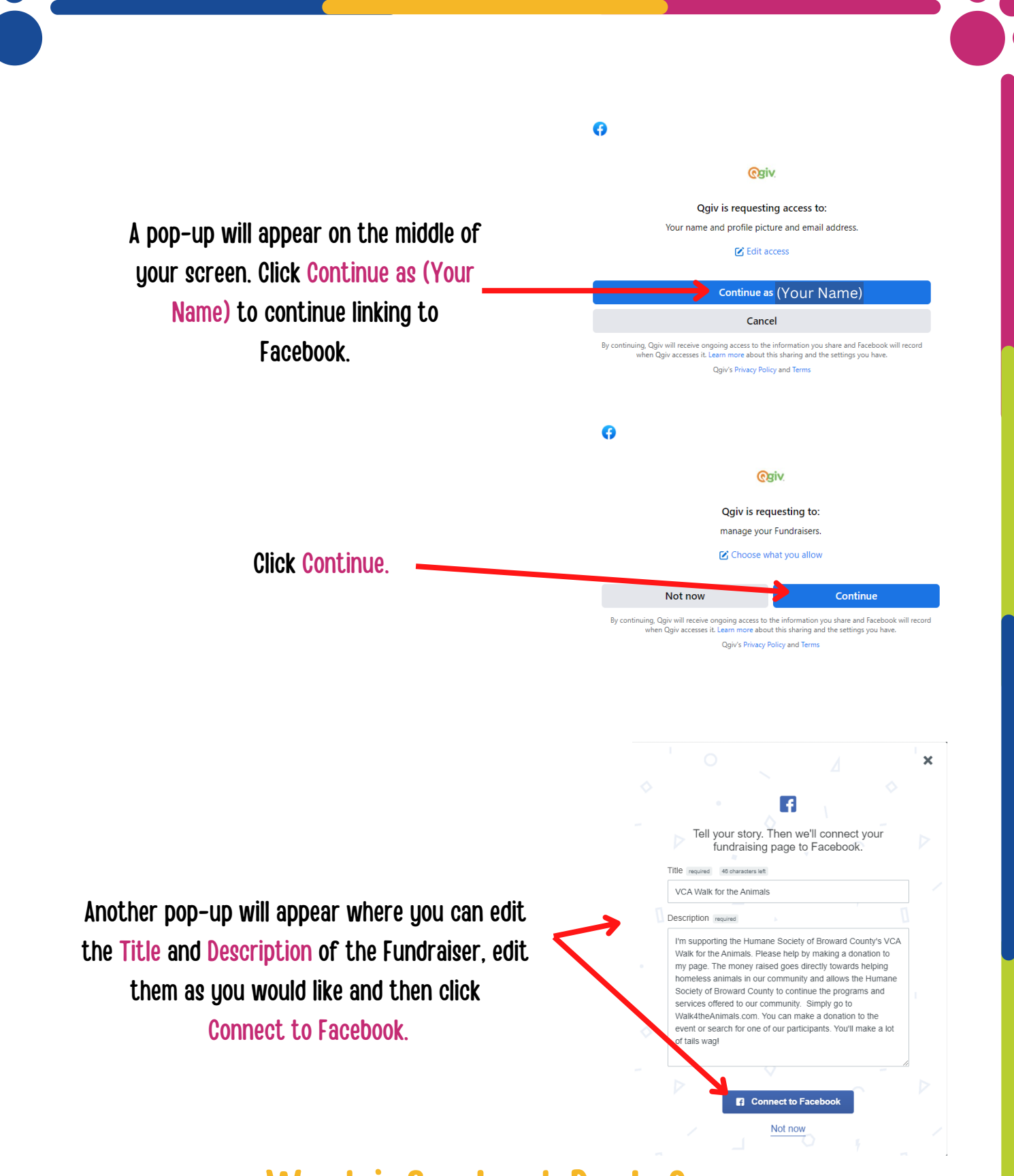

Want info about Packs?

Check out page 4 for more details or visit Walk4theAnimals.com

### **Example of Facebook Fundraising Page Display**

| Goal Edit   Straised of \$150 1,827 days left   ■ te the first to donate! Donate   Write something Image: Comparison of the comparison of the comparison of the                                                                                                    | Fundraiser progress No one has donated to your fundr share your story to build momentu                                                                                                    | aiser yet. Invite<br>m.<br>ds to donate!<br>re money. We r |
|----------------------------------------------------------------------------------------------------|----------------------------------------------------------------------------------------------------|------------------------------------------------------------|
| \$0 raised of \$150       1,827 days left         Be the first to donate!       Donate         Write something       Image: Constant of the something of the something                                                                                                    | No one has donated to your fundr<br>share your story to build momentu<br>0 0<br>donated invited<br>Be the first of your frier<br>Invite friends<br>People who invite friends raise mo<br>inviting about 40 people.<br>See all frier | aiser yet. Invite<br>m.<br>ds to donate!<br>re money. We r |
| Be the first to donate!<br>Donate<br>Write something<br>Photo/video  T ag people  Feeling/activity<br>Actor Community and allows the Humane Society of Broward County's VCA Walk for the Animals. Please help by<br>making a donation to my page. The money raised goes directly towards helping homeless<br>animals in our community and allows the Humane Society of Broward County to continue the<br>programs and services offered to our community. Simply go to Walk4theAnimals.com. You can<br>make a donation to the event or search for one of our participants. You'll make a lot of tails wag!<br>Brana Asb-September 29, 2022<br>Benefiting<br>Mumane Society of Broward County  Storuction for and improving the lives of animals by providing adoptions, community services,<br>and education.<br>Advocating for and improving the lives of animals by providing adoptions, community services,<br>and education.<br>Action Fort Lauderdale, Florida<br>Can more at Guidestar.org                                                                                                    | O       O         donated       invited         Be the first of your frier         Invite friends         People who invite friends raise mo inviting about 40 people.         See all frier                                        | nds to donate!<br>re money. We r                           |
| Image: Constant of the service of the service of                             | donated invited<br>Be the first of your frier<br>Invite friends<br>People who invite friends raise mo<br>inviting about 40 people.<br>See all frier                                                                                 | sha<br>nds to donate!<br>re money. We r                    |
| Write something         Image: Photo/video       Image: Tag people       Image: Feeling/activity         Add the second second se                                                                                                    | Be the first of your frien<br>Invite friends<br>People who invite friends raise mo<br>inviting about 40 people.<br>See all frien                                                                                                    | nds to donate!<br>re money. We r                           |
| Write something                                                                                                    | Invite friends<br>People who invite friends raise mo<br>inviting about 40 people.<br>See all frier                                                                                                    | re money. We r                                             |
| <ul> <li>Photo/video</li> <li>Tag people</li> <li>Feeling/activity</li> </ul> About Edit Control Control Contro Control Control Control Control </td <td>People who invite friends raise mo<br/>inviting about 40 people.<br/>See all frier</td> <td>re money. We r</td>                                                                                                    | People who invite friends raise mo<br>inviting about 40 people.<br>See all frier                                                                                                    | re money. We r                                             |
| About       Edit         I'm supporting the Humane Society of Broward County's VCA Walk for the Animals. Please help by making a donation to my page. The money raised goes directly towards helping homeless animals in our community and allows the Humane Society of Broward County to continue the programs and services offered to our community. Simply go to Walk4theAnimals.com. You can make a donation to the event or search for one of our participants. You'll make a lot of tails wag!         Briana Asb-September 29, 2022         Benefiting         Wire Society of Broward County O         US 501(c)(3) nonprofit organization         Advocating for and improving the lives of animals by providing adoptions, community services, and education.         Image in Fort Lauderdale, Florida         Based in Fort Lauderdale, Florida         Earne more at Guidestar.org                                                                                                    | See all frier                                                                                                    | ıds                                                        |
| I'm supporting the Humane Society of Broward County's VCA Walk for the Animals. Please help by making a donation to my page. The money raised goes directly towards helping homeless animals in our community and allows the Humane Society of Broward County to continue the programs and services offered to our community. Simply go to Walk4theAnimals.com. You can make a donation to the event or search for one of our participants. You'll make a lot of tails wag!         Briana Asb-September 29, 2022         Benefiting         Wisson(c)(3) nonprofit organization         Advocating for and improving the lives of animals by providing adoptions, community services, and education.         Image: 67,967 people like this         Based in Fort Lauderdale, Florida         Image: Comparison of the service directly Learn More                                                                                                    | See all frier                                                                                                    | ıds                                                        |
| Internity a contaction to my page. The money raised goes diffectly towards heiping nomeless         animals in our community and allows the Humane Society of Broward County to continue the         programs and services offered to our community. Simply go to Walk4theAnimals.com. You can         make a donation to the event or search for one of our participants. You'll make a lot of tails wag!         Briana Asb-September 29, 2022         Benefiting         Image: Use Solic(3) nonprofit organization         Advocating for and improving the lives of animals by providing adoptions, community services, and education.         Image: Graphic Text County         Solic Text County         Solic Text County         Image: County County County         Image: County County County         Image: County County County         Image: County County County         Image: County County County         Image: County County County         Image: County County County         Image: County County County         Image: County County County         Image: County County County County         Image: County County County County         Image: County County County County County         Image: County County County County County County County County County County County County County County County County County County County County County County County County County County County County County County County County County Coun                                                                                                    | See all frier                                                                                                    | ds                                                         |
| <ul> <li>make a donation to the event or search for one of our participants. You'll make a lot of tails wag!</li> <li>Briana Asb-September 29, 2022</li> <li>Benefiting         <ul> <li>Wight and the event of the event of the even of the even of the even of the even of the even of the even of</li></ul></li></ul> | See all frier                                                                                                    | ds                                                         |
| Brana Aso-september 29, 2022 Benefiting US 501(c)(3) nonprofit organization Advocating for and improving the lives of animals by providing adoptions, community services, and education.                                                                                                    |                                                                                                    |                                                            |
| Advocating for and improving the lives of animals by providing adoptions, community services, and education.     67,967 people like this     Based in Fort Lauderdale, Florida     Learn more at Guidestar.org                                                                                                    | Introduce your fundraiser by sharing it on Feed. Tell fr<br>why you're raising money and how they can help.<br>Thanks for the support so far                                                                                        |                                                            |
| 67,967 people like this     Based in Fort Lauderdale, Florida     Learn more at Guidestar.org                                                                                                    | · · · · · · · · · · · · · · · · · · ·                                                                                                    |                                                            |
| Based in Fort Lauderdale, Florida     Learn more at Guidestar.org                                                                                                    |                                                                                                    |                                                            |
| Learn more at Guidestar.org                                                                                                    | Share fundra                                                                                                    | iser                                                       |
| Possiving depations directly Learn Mere                                                                                                    |                                                                                                    |                                                            |
| Receiving donations directly, rearn more                                                                                                    | Fundraiser link                                                                                                    |                                                            |
| created a <b>fundraiser</b> for <b>Humane Society of Broward County</b> .                                                                                                    | Copy your fundraiser link to share<br>Instagram, Twitter or wherever else                                                                                                    | it through ema<br>you connect v                            |
| I'm supporting the Humane Society of Broward County's VCA Walk for the Animals. Please help by making a donation to my page. The money raised goes directly towards helping homeless                                                                                                    | https://www.facebook.com/donate/126513986764                                                                                                    |                                                            |
| animals in our community and allows the Humane Society of Broward County to continue the programs and services offered to our community. Simply go to Walk4theAnimals.com. You can make a donation to the event or search for one of our participants. You'll make a lot of tails wag!                                                                                                    | Copy link                                                                                                    |                                                            |
| 🖒 Like 🗘 Comment 🎓 Share                                                                                                    | Created by                                                                                                    |                                                            |
| Write a comment 😳 🞯 🐨 🞲                                                                                                    | -                                                                                                    |                                                            |

### er progress

| 0       | 0       | 0      |  |
|---------|---------|--------|--|
| donated | invited | shared |  |
|         |         |        |  |

#### ends

ً

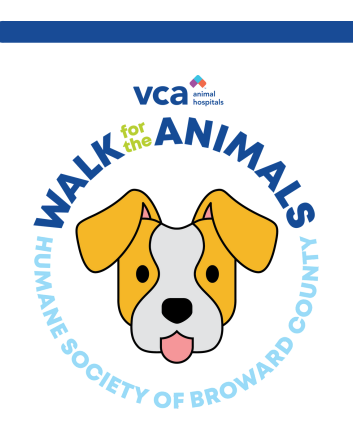

## More about Packs

Find out more about fun ways to get involved on Walk4theAnimals.com!

# What is a Pack?

A Pack is a team of 2 or more people fundraising together. Forming a Pack is a great way to have fun with family, friends and co-workers while raising funds for a cause close to all your hearts-the animals!

Packs who raise \$1,500 or more will qualify for special PACK PERKS including:

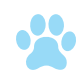

Pack Photo taken at the Walk

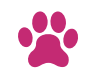

Personalized Pack sign to carry with you

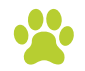

All Pack members will be entered into a special raffle

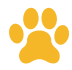

Special Walk for the Animals Pack gift

Ready to create your own pack? Visit Walk4theAnimals.com or email info@walk4theanimals.com to get a Pack Leader Guide via email!